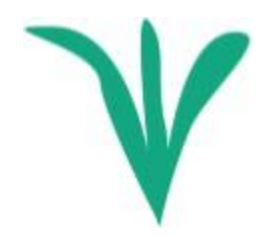

# **Row Cleaner Control Module Operations Manual**

# Precision Planting.

# Contents

| Configuring the 20 20 for the Row Cleaner Control Module | 3 |
|----------------------------------------------------------|---|
| Row Cleaner Control Module Setup                         | 5 |
| Row Cleaner Control Module Operation and Metrics         | 7 |
| Row Cleaner Control Module Diagnostic Information        | 9 |

# Configuring the 20|20 for the Row Cleaner Control Module

# Step 1:

From the home screen press "Setup".

| Standard                          | Metrics       | Large Map              | > 🧿                     | 0.0 mph 6:29 pm                 |
|-----------------------------------|---------------|------------------------|-------------------------|---------------------------------|
| Population                        | Singulation   | Vac                    | uum                     | Good Ride %                     |
| Not Applying                      | 97.0          | A: 0                   | .0<br>F: 0.0            | SRI %                           |
| ↓ Low High ↑                      | + Low +       | ligh ↑<br>Clos<br>Marg | Closing<br>ing Ibs      | Skips %<br>Mults %              |
| Down Force                        | 1             | Grou                   | nd %                    | Closing                         |
| Margin Ibs<br>Ground<br>Contact % | <u> </u>      | -                      | ↑<br>Nitrogen<br>gal/ac | Down Force<br>Disabled          |
| ↓ Low High ↑                      | Default Field | -                      |                         | Seeding<br>Master Off Swath Off |
| -к -                              |               |                        |                         | Population 🗮                    |
| -K -                              |               |                        |                         | Setup 😥                         |

# Step 2:

Select "Equipment" from the right menu, or select the "Planter" box to go to the Equipment Profile screen.

| Setup               |      |     |         |        |       |    |                                       |                   |            |      |      | Versi   | on   2   | 021.1.0       | 0.0 <sup>mph</sup> | 6:29 p | m |
|---------------------|------|-----|---------|--------|-------|----|---------------------------------------|-------------------|------------|------|------|---------|----------|---------------|--------------------|--------|---|
| Field               |      |     |         |        |       |    | Plan                                  | ter               |            |      | 40.0 | ft Wide | e   16 F | Rows          | Fields             |        |   |
| Default Fi          | eld  |     |         |        |       |    | John                                  | Deere             | Single     |      |      |         |          |               | Products           |        |   |
| Acres               | 0.00 | 0 ( | Cloud N | lot Co | nnect | ed | Effec                                 | e Rows<br>tive Ro | i<br>w Spa | cing |      |         | 3        | All<br>0.0 in | Equipment          |        |   |
| 1 2                 | 3    | 4   | 5       | 6      | 7     | 8  | 9                                     | 10                | 11         | 12   | 13   | 14      | 15       | 16            | Systems            | •      |   |
| š — —               |      |     |         |        |       |    |                                       |                   |            |      |      |         |          |               | Crops              |        |   |
| 😡 Corn Hybr<br>None | id   |     |         |        | 1.    | 16 | <ul> <li>Li</li> <li>Nitro</li> </ul> | quid<br>gen       |            |      |      |         |          |               | Diagnose           | ٠      |   |
|                     |      |     |         |        |       |    |                                       |                   |            |      |      |         |          |               | Data               |        |   |
|                     |      |     |         |        |       |    |                                       |                   |            |      |      |         |          |               |                    |        |   |
|                     |      |     |         |        |       |    |                                       |                   |            |      |      |         |          |               | Home 合             | < Back |   |

## Step 3:

Select "Add System" on the right, then select "Row Cleaner".

| Setup > Equipment > Pr                    | ofile > General                       |                                     | 0.0 mph 6:29 pm             | Setup > Equipment > P      | rofile > General           |                          | <b>0.0</b> mph 6:29 pm   |  |  |
|-------------------------------------------|---------------------------------------|-------------------------------------|-----------------------------|----------------------------|----------------------------|--------------------------|--------------------------|--|--|
| Planter Make<br>John Deere                | Rows 16                               | Spacing<br>30.0 in                  | Planter Profile 🔺           | Planter Make<br>John Deere | Rows<br>16                 | Spacing<br>30.0 in       | Planter Profile          |  |  |
| Active Rows All                           | Controlled Row Spacing <b>30.0</b> in | Controlled Planter Width<br>40.0 ft | Seeding                     | Active Rows                | Controlled Row Spacing     | Controlled Planter Width | Seeding<br>Cancel X      |  |  |
| SRM Location Assignment<br>PDM, Rows 1-16 |                                       |                                     | Down Force<br>Liquid        | Seeding                    | Down Force                 | Liquid                   | Granular                 |  |  |
|                                           |                                       |                                     | Closing                     | Soil Sensing               | Soil Sensing Depth Closing |                          |                          |  |  |
|                                           |                                       |                                     | Add System   Implement Type |                            |                            |                          |                          |  |  |
|                                           |                                       |                                     | Planter<br>Home 🖄 < Back    |                            |                            |                          | Planter<br>Home 🖄 < Back |  |  |

## Step 4:

Select "Row Cleaner" from the right menu, then "Add Product" at the bottom of the screen, and finally "Row Cleaner" as the product.

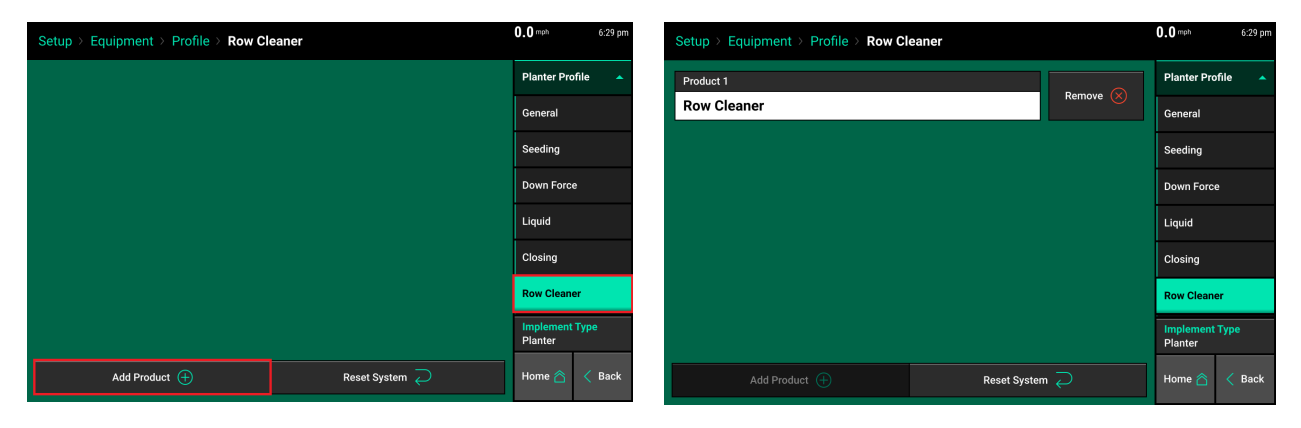

# **Row Cleaner Control Module Setup**

## Step 1:

From the home screen, select "Setup", "Systems", "Row Cleaner".

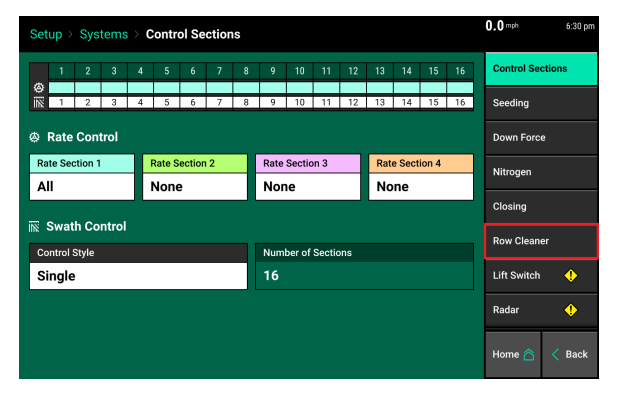

# Step 2:

Once on the Row Cleaner Setup screen, select "Add Hardware" at the bottom.

| Se  | tup⇒   | Sys     | stems   | 5 > F  | low ( | Clear | er     |        |       |        |       |    |    |    |    |    | 0.0 mph     | 6:30 pm |
|-----|--------|---------|---------|--------|-------|-------|--------|--------|-------|--------|-------|----|----|----|----|----|-------------|---------|
|     | 1      | 2       | 3       | 4      | 5     | 6     | 7      | 8      | 9     | 10     | 11    | 12 | 13 | 14 | 15 | 16 | Control Se  | ctions  |
| •   | Module | Locatio | ons     |        |       |       |        |        |       |        |       |    |    |    |    |    | Seeding     |         |
|     |        |         |         |        |       |       |        |        |       |        |       |    |    |    |    |    | Down Ford   | e       |
|     |        |         |         |        |       |       |        |        |       |        |       |    |    |    |    |    | Nitrogen    |         |
|     |        |         |         |        |       |       |        |        |       |        |       |    |    |    |    |    | Closing     |         |
|     |        |         |         |        |       |       |        |        |       |        |       |    |    |    |    |    | Row Clear   | ier     |
|     |        |         |         |        |       |       |        |        |       |        |       |    |    |    |    |    | Lift Switch | •       |
| Тар | "Add   | Hardy   | /are' b | elow t | o add | and c | onfiqu | re con | necte | d hard | ware. |    |    |    |    |    | Radar       | ٠       |
|     |        |         |         |        |       |       | Add I  | Hardw  | are ( | Ð      |       |    |    |    |    |    | Home 合      | < Back  |

## Step 3:

Select "Row Cleaner" and then select the physical location the module is installed (or connected).

| Setup > Systems > Row Cleaner                                     | <b>0.0</b> mph 6:30 pm | Se | etup > Systems > Row    | Cleaner > Row Cleaner |                   | <b>0.0</b> mph 6:30 pm |
|-------------------------------------------------------------------|------------------------|----|-------------------------|-----------------------|-------------------|------------------------|
| 1 2 3 4 5 6 7 8 9 10 11 12 13 14 15 16                            | Control Sections       | R  | ow Cleaner Locations Se | etup                  | Row Cleaner Row A | ssignment              |
| Module Locations                                                  | Seeding                |    |                         | Row Cleane            | r Locations       |                        |
|                                                                   | Down Force             |    |                         | PC                    | M                 |                        |
| Add Hardware                                                      | Cancel 🗙               |    | 1                       | 2                     | 3                 | 4                      |
| Row Cleaner Tank Pressure S                                       | ensor                  |    | 5                       | 6                     | 7                 | 8                      |
|                                                                   | Row Cleaner            |    | 9                       | 10                    | 11                | 12                     |
|                                                                   | Lift Switch 🔶          |    | 13                      | 14                    | 15                | 16                     |
| Tap 'Add Hardware' below to add and configure connected hardware. | Radar 🔶                |    | Select                  | All                   | Clear S           | Selection              |
| Add Hardware 🕀                                                    | Home ద < Back          |    | < Ba                    | ck                    | Cont              | inue >                 |

## Step 4:

Select the appropriate rows assigned to the Row Cleaner Control Module or press "Select All" to assign all rows. Press "Done".

| Setup > Systems > Row | v Cleaner > Row Cleaner |          |            | 0.0         | n 6:30 pm | Setup > Systems > Ro  | w Cleaner > Row Cleaner |          |             | 0.0         | oh 6:30 pm |
|-----------------------|-------------------------|----------|------------|-------------|-----------|-----------------------|-------------------------|----------|-------------|-------------|------------|
| Row Cleaner Locations | Setup                   | Row Clea | ner Row As | ssignment   |           | Row Cleaner Locations | Setup                   | Row Clea | iner Row As | ssignment   |            |
| Location -            | - Rows                  |          | Assign Ro  | ws to Row 4 |           | Location •            | Rows                    |          | Assign Ro   | ws to Row 4 |            |
| Row 4                 | Not Assigned            | 1        | 2          | 3           | 4         | Row 4                 | Rows 1-16               | 1        | 2           | 3           | 4          |
|                       |                         | 5        | 6          | 7           | 8         |                       |                         | 5        | 6           | 7           | 8          |
|                       |                         | 9        | 10         | 11          | 12        |                       |                         | 9        | 10          | 11          | 12         |
|                       |                         | 13       | 14         | 15          | 16        |                       |                         | 13       | 14          | 15          | 16         |
|                       |                         |          |            |             |           |                       |                         |          |             |             |            |
|                       |                         | Selec    | t All      | Clear       | Selection |                       |                         | Selec    | rt All      | Clear       | Selection  |
| < 1                   | Back                    |          | Done       | • ⊘         |           | <                     | Back                    |          | Don         | e ⊘         |            |

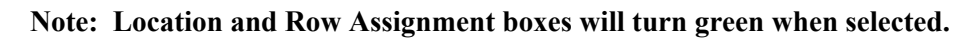

Repeat the "Add Hardware" steps if the optional Tank Pressure Sensor (756555) is installed.

Once complete, the graphic at the top of the Row Cleaner Setup screen will indicate how each component is configured and should match the physical installation.

| Se | etup >                                                                                                    | Sys          | tems     | 5 > F   | low ( | Clean | er      |        |         |          |         |       |        |         |        |          | ( | <b>0.0</b> mph |       | 6:31 pm  |
|----|----------------------------------------------------------------------------------------------------|--------------|----------|---------|-------|-------|---------|--------|---------|----------|---------|-------|--------|---------|--------|----------|---|----------------|-------|----------|
| Г  | 1                                                                                                    | 2            | 3        | 4       | 5     | 6     | 7       | 8      | 9       | 10       | 11      | 12    | 13     | 14      | 15     | 16       |   | Control Sec    | ction | s        |
| 4  |                                                                                                    |              | 0        | 0       |       |       |         |        |         |          |         |       |        |         |        |          |   | Seeding        |       |          |
| 4  | Row Cl                                                                                                    | eaner n      | nodule a | assignn | nents | 🥎 Ta  | nk Pres | sure S | ensor m | nodule a | issignm | ents  | • Mod  | ule Loc | ations |          |   | Down Force     | e     |          |
| N  | Max Lift Pressure         Max Down Pressure         Balancing Pressure           125.0 psi         125.0 psi         0.0 psi |              |          |         |       |       |         |        |         |          |         |       |        |         |        | Nitrogen |   |                |       |          |
|    | 23.                                                                                                    | <b>y</b> par |          |         |       | 12    | 5.0     | pai    |         |          |         | 0.0   | par    |         |        |          |   | Closing        |       |          |
|    |                                                                                                    |              |          |         |       |       |         |        |         |          |         |       |        |         |        |          |   | Row Clean      | er    |          |
|    |                                                                                                    |              |          |         |       |       |         |        |         |          |         |       |        |         |        |          |   | Lift Switch    |       | ٠        |
|    |                                                                                                    |              |          |         |       |       |         |        |         |          |         |       |        |         |        |          |   | Radar          |       | <b>(</b> |
|    |                                                                                                    |              | Row      | Clean   | er 🔏  |       |         |        |         | Т        | ank P   | essur | e Sens | sor 🦷   | )      |          |   | Home 🖄         | <     | Back     |

**Max Lift Pressure** — The default value is 125 psi. Adjusting this will change the max lift pressure the row cleaner control module will adjust to.

**Max Down Pressure** — The default value is 125 psi. Adjusting this will change the max down pressure the row cleaner control module will adjust to.

**Balancing Pressure** — Balancing pressure is used to apply an (initial) equal pressure to both the lift and down circuit, if desired. If the balancing pressure is set, the control target setting (lift or down) will apply pressure appropriately to overcome the balancing pressure. For example, if the balancing pressure is set to 10 psi and then the control target is set to 10 psi lift, the lift circuit will have 20 psi and the down circuit will have 10 psi.

# **Row Cleaner Control Module Operation and Metrics**

Once the row cleaner control module setup is complete, the "Row Cleaner" control widget should be added to a home screen layout. This will allow the operator to enable the product and set/ adjust the control target.

## Step 1:

Select the button in the upper left corner of a home screen to edit the layout, then select "Add Widget" in the bottom right corner.

| 🔠 < Star                   | dard Metrics     | Large Map | > 힌     | <b>0.0</b> mph 6:35 pm          | $\odot$           | <             | Editing la<br>Standa | ayout<br>ard | Metrics    | Large Map | Layout + | >       | Settin       | gs 🔯         | Cancel          | $\otimes$ |
|----------------------------|------------------|-----------|---------|---------------------------------|-------------------|---------------|----------------------|--------------|------------|-----------|----------|---------|--------------|--------------|-----------------|-----------|
| Population                 | E Closing Margin |           | Split 🛄 | Vacuum                          |                   | Populati      | on 🛞                 | E Closi      | ing Margin |           |          | Split _ | $\mathbf{x}$ | Vacuum       |                 | ۲         |
| Not Applying               | 60.0<br>53.3     |           | ۲       | SRI %                           | No                |               | ying                 |              |            |           |          |         | Ð            | SRI          |                 | ۲         |
| Singulation                | 46.7             | *         |         | Row Cleaner<br>Disabled         | ŝ                 | Singulati     | ion 🛞                |              |            |           |          |         |              | Row Clea     | aner<br>isabled | 8         |
| 97.0 100<br>↓ +            | 33.3<br>26.7     | -         |         | Closing<br>Disabled             | 97.0 <b>=</b>     |               | 100<br>              |              |            |           |          |         | ) -<br>1     | Closing<br>D | isabled         | $\otimes$ |
| Down Force<br>Margin Ibs   | Lost             |           |         | Seeding<br>Master Off Swath Off | [<br>Margin       | Down For<br>l | rce 🛞<br>Ibs         |              |            |           |          |         | Ð            | Seeding<br>D | isabled         | $\otimes$ |
| Ground<br>Contact %<br>↓ ↑ | Defa             | ult Field |         | Down Force<br>Disabled          | Ground<br>Contact |               | %<br>†               |              |            |           |          |         | Э            |              |                 | $\otimes$ |
|                            |                  |           |         | CEC                             |                   |               | -к-                  |              |            |           |          |         |              |              |                 |           |
| None                       |                  |           |         | Setup 🔯                         | None              |               |                      |              |            |           |          |         |              | Add Wid      | lget            |           |

## Step 2:

Select "Controls". The "Row Cleaner" control widget can be configured in the "Wide", "Tall", or "Large" size. Select the desired size , place it on the screen, and select the "check mark" in the upper left corner to save the layout.

| Add Widget To: Sta  | ndard               |                                     |                      |           | Cancel 🚫    |            | ⊘ <       | Editing la<br>Standa | ayout<br>ard | Metrics     | Large Map | Layout 🕂 |       | Settin | igs 🔯        | Cancel           | $\otimes$ |
|---------------------|---------------------|-------------------------------------|----------------------|-----------|-------------|------------|-----------|----------------------|--------------|-------------|-----------|----------|-------|--------|--------------|------------------|-----------|
| Metrics             | Controls            | Dashboard M                         | Minichart            | 1         | Мар         |            | Populati  | on 🛞                 | ∃ Clo        | sing Margin |           |          | Split |        | Vacuum       |                  | ۲         |
| Seeding<br>Disabled | Down Force Quia     | k Start<br>Inactive                 | Flip Impl            | lement    | Small       | *          | Not Appl  | ying<br>↑            |              |             |           |          |       |        | SRI          |                  | ۲         |
| Simulated Headlands | Boundary Recorder   | Fill Pressure<br>Bulk Fill Pressure | Field Summa          | ary 🔀     |             |            | Singulati | on 🛞                 |              |             |           |          |       |        | Row Clea     | aner<br>Visabled | $\otimes$ |
| Standby 🕛           | Swath Control Close | ing<br>Disabled                     | Row Cleaner<br>Disab | r<br>oled | Wide        | 97.<br>♦   | .0        | 100<br>↑             |              |             |           |          |       |        | Closing<br>D | isabled          | $\otimes$ |
| <b>THE </b>         | Virt                | ual Equipment                       |                      |           | Tall        | Ma         |           | rce 🛞<br>bs          |              |             |           |          |       |        | Seeding<br>D | isabled          | $\otimes$ |
|                     |                     | Disabled                            |                      |           | Large       | Gro<br>Cor | ound ···  | %<br><b>†</b>        |              |             |           |          |       |        |              |                  | $\otimes$ |
|                     |                     |                                     |                      |           | XL          |            |           |                      |              |             |           |          |       |        | Populati     | ion              | ≥         |
|                     |                     |                                     |                      |           | Extra Large | No         | ine       |                      |              |             |           |          |       |        | Add Wid      | lget             |           |

## Step 3:

Select the "Row Cleaner" control widget.

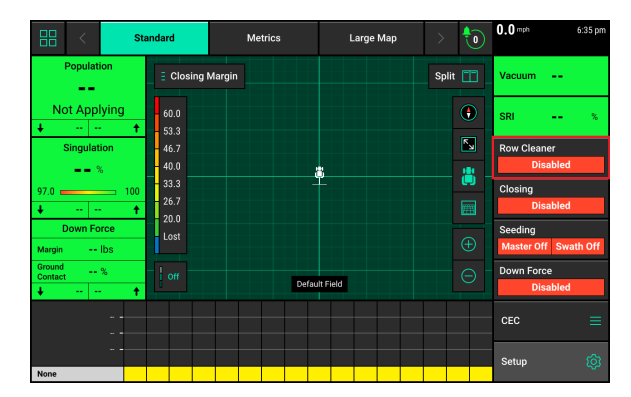

#### Step 4:

Select "Enabled" to enable row cleaner module control. It must be enabled for the system to function.

| Control   Ro    | w Cleaner |     |     |          | 0.0 mph         | 6:36 pm     |
|-----------------|-----------|-----|-----|----------|-----------------|-------------|
| lift<br>150.0 — |           |     |     | Tank psi | <br>Enabled     | Disabled    |
| 120.0           |           |     |     |          | Set Points      |             |
| 90.0            | 0.0       | 0.0 | 0.0 | 0.0      |                 |             |
| 30.0            | 0.0       | 0.0 | 0.0 | 0.0      | Setup<br>Home 🛆 | (j)<br>Sack |

The operator can set the target pressure (lift or down) using the slide on the left of the screen. Moving the slider up, will set a lift pressure. Moving the slider down, will set a down pressure. Target set points can also be configured for quick adjustment during operation. Select "Set Point" on the right side.

| Control                        | Row Clear | ıer |                     |     |         |   | <b>0.0</b> mph  | 6:36 pm    | Control         | Row Cleaner |                 |      |         |   | <b>0.0</b> mph  | 6:36 pm       |
|--------------------------------|-----------|-----|---------------------|-----|---------|---|-----------------|------------|-----------------|-------------|-----------------|------|---------|---|-----------------|---------------|
| lift<br>150.0 —                |           |     | <b>30.0</b> psi lit | ft  | Tank ps |   | Enabled         | Disabled   | lift<br>150.0 — |             | <b>30.0</b> psi | lift | Tank ps |   | Enabled         | Disabled      |
| 120.0<br>90.0<br>60.0<br>-30.0 | 0.        | 0   | 0.0                 | 0.0 | 0.0     | + | Set Points      | >          | 120.0           | 0.0         | 0.0             | 0.0  | 0.0     | + | Set Points      | >             |
| 30.0                           | 0.        | 0   | 0.0                 | 0.0 | 0.0     | - | Setup<br>Home 🏠 | ۇن<br>Kack | 30.0            | 0.0         | 0.0             | 0.0  | 0.0     | - | Setup<br>Home 🏠 | ्रि<br>< Back |

Select one of the Set Point boxes. Enter the desired pressure and select either "Lift" or "Down". Press "Enter". Up to eight set points can be configured.

| Control   Row Cleaner                                      | Set Points  |   |          |           |  | 0.0 mph 10:43 am | Co             | ontrol   Ro | w Cleaner         |              |         |             | 0.0 mph    | 9:44 am<br>@ 👳 |
|------------------------------------------------------------|-------------|---|----------|-----------|--|------------------|----------------|-------------|-------------------|--------------|---------|-------------|------------|----------------|
| Set Point 1         Set           30.0 psi lift         0. | Set Point 1 |   | Cancel 🗙 |           |  | 15               | lift<br>50.0 — |             | <b>30.0</b> psi l | lift         | Tank ps | <br>Enabled | Disabled   |                |
| Set Point 5 Se                                             | 30.         |   | ).0      | 0 psi     |  |                  | 12             | 120.0 _     |                   |              |         |             | Set Points | >              |
| 0.0 psi                                                    | 7           | 8 | 9        | $\otimes$ |  |                  | 90             | 0.0         | 30.0              | 30.0<br>down | 0.0     | 0.0         |            |                |
|                                                            | 4           |   |          | 000       |  |                  | -30.0          | 0.0         | lift              |              | 0.0     | 0.0         |            |                |
|                                                            | 1           |   |          | 00        |  |                  | 0              | 0.0         |                   |              |         |             |            |                |
|                                                            | 0           |   |          | Enter 🧭   |  |                  | 60             | 0.0         |                   |              |         |             |            |                |
|                                                            | Lift        |   | Down     |           |  |                  | 90             | 0.0         | 0.0               | 0.0          | 0.0     | 0.0         | Setup      | ന്             |
| l                                                          |             |   |          |           |  |                  | 15             | 50.0 —      |                   |              |         |             | Cetup      | ~              |
|                                                            |             |   |          |           |  | Home 🖄 🧹 Back    |                | down        |                   |              |         |             | Home 🏠     | < Back         |

**Note:** If the (756555) tank pressure sensor is installed and configured, the reading will display in the "Tank psi" box.

# **Row Cleaner Control Module Diagnostic Information**

Prior to planting, ensure that all planter diagnostic information is ok. Select "Setup", "Diagnose".

| 88 <              | Standard      | Metrics       | Large Map        | ap >                            | 0     | 0.0 mph               | 6:29 pm   | Setup         |        |      |       |           |      |                                   |          |         |     | Vers | ion   2 | 2021.1.0 | 0.0 mph   | 6:29 pm |
|-------------------|---------------|---------------|------------------|---------------------------------|-------|-----------------------|-----------|---------------|--------|------|-------|-----------|------|-----------------------------------|----------|---------|-----|------|---------|----------|-----------|---------|
| Population        |               | Singulatio    | n Va             | Vacuum                          |       | Good Ride %           |           | Field         |        |      |       |           |      | Planter 40.0 ft Wide   16 R       |          |         |     |      | Rows    | Fields   | >         |         |
| ==                |               |               | A:               | A: 0.0<br>F: 0.0                |       | SRI %                 |           | Default Field |        |      |       |           |      | John Deere Single Active Rows All |          |         |     |      |         | Products | >         |         |
| + Low             | High †        | + Low         | High 🕇           | Closing                         |       | Skips                 | %         | Acres         | (      | ).00 | Cloud | lot Conne | cted | Effec                             | tive Rov | Spacing |     |      | 3       | 0.0 in   | Equipment | >       |
|                   |               |               | Clo<br>Ma<br>Gro | losing<br>targin It<br>round or | s     | Mults                 | %         | 0             | 2      | 3 4  | 1 5   | 6 /       | 8    | 9                                 | 10       | 11      | 2 1 | 14   | 15      | 16       | Systems   | >       |
| Margin            | lbs           |               | Co               | ontact //                       | `<br> | Disabl                | ed        | ě –           |        |      |       |           |      |                                   |          |         |     |      |         |          | Crops     | >       |
| Ground<br>Contact | %             | <u>.</u>      |                  | Nitrogen<br>== gal/a            | ac    | Down Force<br>Disabl  | ed        | Corr          | Hybrid |      |       |           | 1.16 | la Li                             | quid     |         |     |      |         |          | Diagnose  | ♦ ♦     |
| ↓ Low             | High <b>↑</b> | Default Field | -                |                                 |       | Seeding<br>Master Off | Swath Off | None          |        |      |       |           | 1410 | Mad                               | gen      |         |     |      |         |          | Data      | >       |
|                   | -к -          |               |                  |                                 |       | Population            | =         |               |        |      |       |           |      |                                   |          |         |     |      |         |          |           |         |
| None              | -к-           |               |                  |                                 |       | Setup                 | ¢         |               |        |      |       |           |      |                                   |          |         |     |      |         |          | Home 🏠    | < Back  |

All systems should be green on the diagnose pate. Select "Color Legend" to view n explanation of what each color indicates.

Note: Modules may be updating during initial connection. Once updates are complete, all modules should be green. If the modules are not green, confirm the planter/system setup is correct and that all components are connected.

Select the "Row Cleaner" box in the diagram or from the right side menu. Select "Row Cleaner" to view the Level 2 diagnose page, which includes detailed information for the Row Cleaner Control Module.

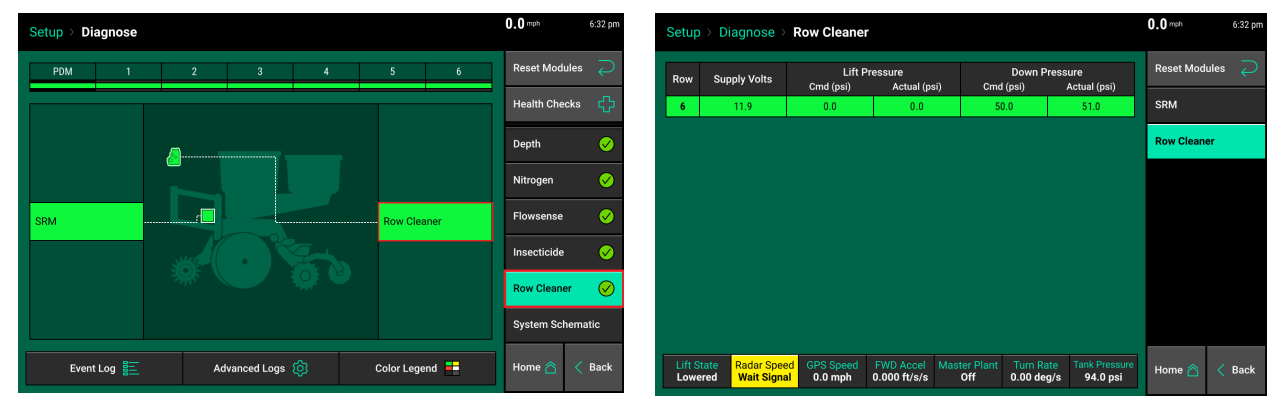

The following information is listed for the Row Cleaner Control Module:

**Row** — The row the module is installed on

Supply Volts — Displays the supply voltage for the module

Lift Pressure Cmd (psi) — Displays the commanded lift circuit pressure based on target settings

Lift Pressure Actual (psi) — Displays the actual lift circuit pressure

**Down Pressure Cmd (psi)** — Displays the commanded down circuit pressure based on target settings

Down Pressure Actual (psi) — Displays the actual down circuit pressure

955918 01